### 登录及实名认证操作说明

因公出国(境)培训项目管理系统已集成至科技部政务服务平台, 建 议使用 360 极速浏览器或 chrome 浏览器登录,用户登录及实名认 证操 作步骤如下。

一、 系统现有用户

现有用户请使用原有的账号及密码进行登录,无需重新注册。

1. 登录地址及界面

项目管理系统将由原来地址 http://otm. safea.gov. cn 及界面:

| 因公出国(境)培训项目管理系<br>SAFEA Overseas Training Program Application and Ma                                                                                                    | 系统<br>Inagement System                     |  |
|----------------------------------------------------------------------------------------------------|--------------------------------------------|--|
|                                                                                                    |                                            |  |
|                                                                                                    | 用户名: ▲ 密码: ● 密码: ● 密码: ● 密码: ● 送回应码: → 2 示 |  |
| <ul> <li>1.准持使用公听如洗器Google Chrome</li> <li>2.PDF文件查看使用<u>Adobe Reader</u></li> <li>1.<u>E就使用动势和(2015年11月)</u></li> <li>2.建作选示</li> <li>3.参训人员导入摆版</li> <li>1.因公出重(编)培训项目对律法谈系统</li> </ul> |                                            |  |

### 变更为新地址 <u>https://fuwu.most.gov.cn</u>及界面:

| イロション     イロション       イロション     イロション       イロシン       イロシン <th・< th=""><th>▶ 在线办事</th><th>■ 结果公示</th><th><b>9</b>用</th><th>护登录   ᅪ 用F</th></th・<> | ▶ 在线办事       | ■ 结果公示 | <b>9</b> 用 | 护登录   ᅪ 用F |
|----------------------------------------------------------------------------------------------------|--------------|--------|------------|------------|
| ♥ 通知通告                                                                                                    | 更多 >         |        |            | Sales of   |
| ・中国人类遗传资源行政许可事项2020年 第十八批审批结果                                                                                                    | 2020-09-22   |        |            |            |
| ・中国人类遗传资源国际合作临床试验备案情况公示 (2020年8                                                                                                    | 2020-09-08   |        | 坚定信心 同舟共济  |            |
| ·中国人类遗传资源行政许可事项2020年 第十九批简化流程审批                                                                                                    | t 2020-09-08 | ELC    | A 学防治 精准施行 |            |
| ·中国人类遗传资源行政许可事项2020年第十七批审批结果                                                                                                    | 2020-09-08   | EHE D  |            | a ba       |
| ・中国人美遗传资源国际合作临床试验备案情况公示(2020年8                                                                                                    | 2020-09-08   | 2      | ••••       |            |
| 深 化 " 互 联 网 + 政                                                                                                    | 务服务"         | 推进     | 科技政务服务"一网〕 | 鱼办"        |
|                                                                                                    |              |        |            |            |

### 2. 登录方式

第一步, 输入 https://fuwu.most.gov.cn, 进入政务服务平台。

| 科子技术部以穷版穷平音<br>fuwu.most.gov.cn  | (试运行)      |             | 站内搜索            |    |
|----------------------------------|------------|-------------|-----------------|----|
|                                  | ▲ 在线办事 目 经 | 吉果公示        | ❷ 用户登录   ♣+     | 用户 |
| ♥ 通知通告                           | 更多 >       | TAK         |                 | 37 |
| · 中国人类遗传资源行政许可事项2020年 第十八批审批结果   | 2020-09-22 | A CAN       |                 |    |
| · 中国人类遗传资源国际合作临床试验备案情况公示 (2020年8 | 2020-09-08 | <b>坚定信心</b> | 同舟共济            |    |
| · 中国人类遗传资源行政许可事项2020年 第十九批简化流程审批 | 2020-09-08 | 科学 科学       | 防治 精准施策         |    |
| · 中国人类遗传资源行政许可事项2020年 第十七批审批结果   | 2020-09-08 |             |                 |    |
| · 中国人类遗传资源国际合作临床试验备案情况公示 (2020年8 | 2020-09-08 |             | ••••            |    |
| <b>深化</b> "互联网+政务                | 服务"        | 推进科技政务      | 服 务 " 一 网 通 办 " |    |
|                                  | <b>2</b>   |             |                 |    |

## 第二步,点击"热点服务"栏的"更多"选项。

| ▼ 通知通告                                                       | 更多 >                     | 三类角色            |                           |                          | 创建、检索用户并<br>振収(東顶市理)                |
|--------------------------------------------------------------|--------------------------|-----------------|---------------------------|--------------------------|-------------------------------------|
| 中国人类遗传资源行政许可事项2020年 第十八批审批结果                                 | 2020-09-22               |                 | 维护本单位信息                   | 事项管理员                    | <b>投</b> 权 (事项师理)                   |
| 中国人类遗传资源国际合作临床试验备案情况公示(2020年8.                               | 2020-09-08               |                 | 申请单位事项办理权限                | (经授权的<br>自然人用户)          | 本単位事項管理 本差車顶も理講師                    |
| 中国人类遗传资源行政许可事项2020年 第十九批简化流程审批                               | <u>;</u> 2020-09-08      | 早位管理员<br>(法人用户) | 创建、检索用户并授权<br>(事项办理、事项管理) |                          | 办理法人授权的事项                           |
| 中国人类遗传资源行政许可事项2020年第十七批审批结果<br>中国人类遗传资源国际合作临床试验备案情况公示(2020年8 | 2020-09-08<br>2070-09-08 |                 | - 查看事项办理进度                | 事项办理员<br>(经授权的<br>自然人用户) | 查看事项办理进度                            |
|                                                              |                          |                 |                           |                          |                                     |
|                                                              |                          | 10.51           |                           | an an a-                 |                                     |
| 深化"互联网+政                                                     | 务服务"                     | 推进              | t 科技政务服务                  | 5"一网                     | ]通办"                                |
| 深化"互联网+政<br>☆ 热点服务                                           | 务服务"<br>注道询              | 推进              | 4 技政务服务 Ⅰ 政策解读 単          | 53 " — 网<br>≶> i 办事      | ] <b>通 办 "</b><br>咨询 <sub>更多:</sub> |
| <b>深化"互联网+政</b><br>☆ 热点服务                                    | 务 服 务 "<br>注道询           | 推进              | 杜技政务服务<br>□ 政策解读 ■        | 53 " — 网<br>≶> i 办事      | ] 通 办 "<br><sub>咨询 更</sub>          |

第三步,往下拉,找到"因公出国(境)培训",点击对应的事 项入口。

☆ ( **事以骊伯:----**♥ 甲原ボ汁 := 小理川畑 目 争坝呪明 目 怕大乂汁 外国专家项目管理信息系统 ⊙ 办理入口 -主办单位: 外国专家服务司 事项编码: -----众筹科技"十四五" ⊙ 办理入口 主办单位: 战略规划司 事项编码: ------众筹科技2035 ④ 办理入口 主办单位: 战略规划司 事项编码: ------众筹加强科技管理及改革工作意见和建议 ⊙ 办理入口 主办单位:办公厅 事项编码:-----60 ◎申请条件 註力理流程 圖事项说明 □相关文件 国家科技经费预算申报管理中心 → 办理入口 主办单位:资源配置与管理司 事项编码: ---因公出国 (境) 培训 主办单位:引进国外智力管理司 ⊙ 项目管理 ⊙ 对接洽谈 ⊙ 学员考试 事项编码:---

点击相应的事项入口,弹出系统登录框,在自然人登录中输入原 有账号密码登录。

|                                            | r                                     | 7      |
|--------------------------------------------|---------------------------------------|--------|
| 原国家科技计划项目申报中心注册用户均<br>可登录本系统。您注册后,可以及时了解国家 | 自然人登录                                 | 法人登录   |
| 科技政策、科技信息、办理科技政务相关业                        | 请输入登录名                                | J      |
| 务。如您尚未注册,请您点击"注册",注册<br>信息通过审核后进行登录。       | 🔒 请输入密码                               | 忘记密码?  |
| 自然人用户可以查阅有关信息、办理众筹等面向自然人的服务事项。             | ☑ 请输入验证码                              | 7.053  |
| 如获得法人的授权许可,可以代替法人办                         | 用户登                                   | 登录     |
| 型指定的服务事项。<br>您在得的授权事项可以在"在线办理"共            | ───────────────────────────────────── | 即注册账号  |
| 的信息"中进行查看。                                 | 国家政务服务习                               | 区台账号容录 |

如用户输入原系统地址(http://otm.safea.gov.cn)后,将会 跳出以下界面,点击登录后将跳转至政务服务平台登录框。

|      | <b>中华人民共和国科学技术部・</b> 政务服务平台                                                                                                    |
|------|----------------------------------------------------------------------------------------------------|
| 提示信息 | 您正在进入" <b>因公出国境培训项目管理系统</b> "                                                                                                    |
|      | 亲爱的用户:<br>按照国家"互联网+政务服务"建设要求,建设科技部统一身份认证体系,<br>实现"一地注册、各地互认"和"一次认证、全网通办",因公出国(境)培训<br>项目管理系统已集成纳入科技部统一的政务服务平台。<br>请您点击下方登录按钮,跳转至政务平台登录窗口。登录前,请下载并认真<br>阅读《登录及实名认证操作说明》。<br>感谢您的支持与配合! |
|      | <del>集</del> 登走点                                                                                                    |
|      | 业务电话: 010-58884232                                                                                                    |
|      | 科技部門階司 2020                                                                                                    |

#### 3. 实名认证

在政务服务平台登录界面使用原用户名密码登陆后,将出现以下 提示进行实名认证的页面:

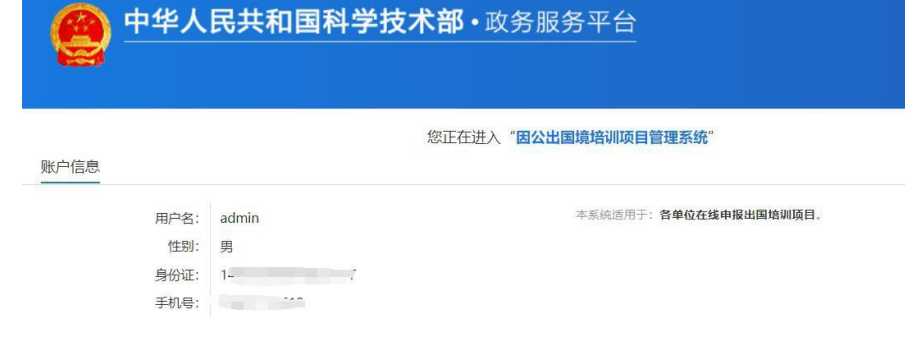

您未进行实名认证,请在"科学技部政务服务平台"的"在线办事·我的信息"中进行实名认证操作!

|   |      | 业务电话: 010-58884232 |
|---|------|--------------------|
|   |      | 科技部5階司 2020        |
| * | , L- |                    |

#### 第一步,在政务服务平台点击"在线办事"。

|                               | and a second data set a |          |             |    |
|-------------------------------|-------------------------|----------|-------------|----|
| 中国人类遗传资源行政许可事项2020年第十八批审批结果   | 2020-09-22              |          |             |    |
| 中国人类遗传资源国际合作临床试验备案情况公子(2020年8 | 2020-09-08              |          | 科技创新        |    |
| 中国人类遗传资源行政许可事项2020年第十九批简化流程审批 | . 2020-09-08            | 行政<br>许可 | 与服务         | 其他 |
| 中国人类遗传资源行政许可事项2020年第十七批审批结果   | 2020-09-08              |          | 科技计划<br>与经费 |    |
| 中国人类遗传资源国际合作临床试验备案情况公示(2020年8 | 2020-09-08              |          |             |    |

第二步,点击"我的信息"。

| 古西 🔺 肥冬東西  | :      | 次次 人 大学 大学 大学 大学 大学 大学 大学 大学 大学 大学 大学 大学 大学                                                                                                    | ■ 住田八二       |         |                |        |
|------------|--------|----------------------------------------------------------------------------------------------------|--------------|---------|----------------|--------|
| 日贝 【 胍力 尹坝 | 1 9.54 | "合词 在这分子                                                                                                    | ■ 和来公小       |         | : 祭大师   🛄 用戸央型 |        |
| 大作中市       | 白体(四白/ | 100 注人(首位)塔权力                                                                                                    | 油作品          |         |                |        |
|            | 自然入用广1 |                                                                                                    | 3±16/0       |         |                | ▲ 子另八派 |
| 我的关注       | /      | 自然人                                                                                                    | 用户信息管理(用户信息) | 不全,请及时衫 | 充!)            |        |
| ++         | /      |                                                                                                    |              |         |                |        |
|            | 🖉 修改个人 | 信息 (1) 上传自然人信息                                                                                                    |              |         |                |        |
| 我的事项       | 自然人用户  | 中基本信息                                                                                                    |              |         |                |        |
| 我的评价       | 登录名    | 30                                                                                                    |              |         |                |        |
|            | 姓名     |                                                                                                    | 19           | 别       |                |        |
| 找的信息.      | 民族     |                                                                                                    | Ę            | 务       |                |        |
|            | 出生日期   |                                                                                                    | 电子曲          | 3箱      |                |        |
|            | 手机     | and the second second s | 电            | 话       |                |        |
|            | 类型     |                                                                                                    |              |         |                |        |
|            | 详细地址   |                                                                                                    |              |         |                |        |
|            |        |                                                                                                    |              |         |                |        |
|            |        |                                                                                                    |              |         |                |        |

## 第三步,点击"修改个人信息"。

| 在线办事    | 自然人用户信息  | 法人(单位)授权办理情况 |                   | 🥊 实名认证 |
|---------|----------|--------------|-------------------|--------|
| ♡ 我的关注  |          | 自然人用户信息      | 息管理(用户信息不全,请及时补充! | )      |
| 我要办理    | 🖉 修改个人信息 | ① 上传自然人信息    |                   |        |
| ≥ 我的事项  | 自然人用户基本信 |              |                   |        |
| ③ 我的评价  | 登录名 30   |              |                   |        |
|         | 姓名       |              | 性别                |        |
| 11 我的信息 | 民族       |              | 职务                |        |
|         | 出生日期     |              | 电子邮箱              |        |
|         | 手机       |              | 电话                |        |
|         | 类型       |              |                   |        |
|         | 详细地址     |              |                   |        |
|         |          |              |                   |        |
|         |          |              |                   |        |
|         |          |              |                   |        |
|         |          |              |                   |        |
|         |          |              |                   |        |

# 第四步,输入身份证等必填信息后,点击"保存"。

| ♡ 我的关注  | 自然人用户信息管理(用户信息不全,请及时补充!) |                      |                 |        |  |  |
|---------|--------------------------|----------------------|-----------------|--------|--|--|
| 我要办理    | 保存 取消                    |                      |                 |        |  |  |
| 3 我的事项  | 自然,明户基本信息                |                      |                 |        |  |  |
| 3 我的评价  | 带*号的为4                   | 2.集顶,且所填写内容必须真实有效。   |                 |        |  |  |
|         | 登录名                      | 30                   | ★修改密码 🗙         | 取消密码修改 |  |  |
| 11 我的信息 | 姓名                       |                      | 性别              | 请选择    |  |  |
|         | 民族                       | 请选择 •                | 职务              |        |  |  |
|         | 出生日期                     |                      | 电子邮箱            |        |  |  |
|         | 手机                       | *                    | 电话              |        |  |  |
|         | 类型                       | ◎中华人民共和国大陆地区 ◎中华人民共和 | □国港、澳、台地区 ◎其他 * |        |  |  |
|         | 证件类型                     | 请选择 * *              | 证件号码            |        |  |  |
|         | 所属大洲                     | 请选择 **               | 所属国家            | 请选择 ** |  |  |
|         | 详细地址                     |                      |                 |        |  |  |

第五步,系统自动完成实名认证,我的信息右上角将显示实名认 证状。

态。

| 自然人用户信息  | 法人(单位)授权办理情况            |        | 💡 实名ì             |
|----------|-------------------------|--------|-------------------|
|          | 自然人                     | 用户信息管理 | 实名认证状态: 国家平台实名认证通 |
| 🖉 修改个人信息 | ① 上传自然人信息               |        | /                 |
| 自然人用户基本信 | 息                       | /      |                   |
| 登录名      | zhuzhongkai             |        |                   |
| 姓名       | 朱忠凯                     | 性别     |                   |
| 民族       |                         | 职务     |                   |
| 出生日期     |                         | 电子邮箱   |                   |
| 手机       | 18*****512              | 电话     |                   |
| 类型       | 中华人民共和国大陆地区             |        |                   |
| 证件类型     | 居民身份证                   | 身份证号码  | 1427********2717  |
| 身份证有效日期  | 2016-11-11 至 2036-11-11 |        |                   |
| 详细地址     |                         |        |                   |

4. 实名认证失败处理。

首先检查自己填写的信息是否正确,如果所填信息都正确但是实 名认证 仍是失败,请点击"上传自然人信息"上传有关证件照片,进

#### 行人工认证。

| 🖉 修改个人信息     | ① 上传自然人信息             | 点击这里            |                 |  |
|--------------|-----------------------|-----------------|-----------------|--|
| 自然人用户基本信     | 息                     |                 |                 |  |
| 登录名          | test_zrr15            |                 |                 |  |
| 姓名           | 王五                    | 性别              | 女               |  |
| 民族           | 傈僳族                   | 职务              |                 |  |
| 出生日期         |                       | 电子邮箱            |                 |  |
| 手机           | 18****769             | 电话              |                 |  |
| 类型           | 中华人民共和国大陆地区           |                 |                 |  |
| 证件类型         | 居民身份证                 | 身份证号码           | 2312*******8528 |  |
| 身份证有效日期      | 2011-01-17至2021-01-17 |                 |                 |  |
| 详细地址         |                       |                 |                 |  |
|              |                       |                 |                 |  |
| 返回 提交        |                       |                 |                 |  |
| 注意           |                       |                 | •               |  |
| 1.请完成所有信息上传版 | 后点击"提交"按钮。            |                 |                 |  |
| 2.如您在实名审核期间修 | 多改了个人相关信息,请重新.        | 上传相关信息。         |                 |  |
| 3.用户证件相关信息须给 | 签字后上传。                |                 |                 |  |
| 4. 实名认证状态为"已 | 实名认证"、"已审核认证"         | "在此页面只能查看已上传信息。 |                 |  |
| 文件类型         | (F#                   | 表展示          上传 | 預览              |  |
| 注册人身份证正可     | 面样                    | 样式 全            |                 |  |
| 注册人身份证反正     | 面 样                   | 样式 🔶            |                 |  |

#### 二、 系统新用户

1. 出国(境)培训归口管理部门用户新增出国(境)培训归口部门用
 户,需向科技部引智司申请,同

意后将系统使用人的信息(姓名、所在部门、身份证号等)函告科技 部引智司。引智司备案后,使用人在政务服务平台注册账号并实名认 证后,可进入系统。

2. 组团单位用户 新增组团单位用户,需由组团单位向所属的出国

(境)培训归口

管理部门申请。归口管理部门同意后,添加组团单位账户(操作与之

前一样,增加了输入组团单位使用人的身份证号一栏)。组团单位使用人在政务服务平台注册账号并进行实名认证后,可进入系统。

| 姐阎甲位信息 |                    |   |
|--------|--------------------|---|
| 2 刷新   |                    |   |
| 单位名称:  |                    |   |
| 登录用户名: | 请输入英文字母和数字,请勿加特殊符号 |   |
| 联系人:   |                    |   |
| 办公电话:  |                    |   |
| 移动电话:  |                    |   |
| 传真:    |                    |   |
| 电子邮件:  |                    |   |
| 有效性:   | 有效                 | * |
| 身份证号:  |                    |   |

三、其他 登陆及实名认证操作过程中,如需咨询可拨打
以下电话: 1.业务咨询: 010-58884238、010-58884236
2.技术咨询: 18003435512